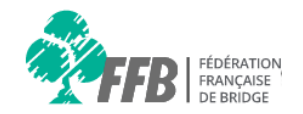

# Aide espace licencié

# **Consulter mes résultats / mes points**

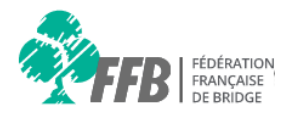

### Consignes

Nous vous rappelons qu'il faut utiliser les versions récentes des navigateurs Google Chrome, Mozilla Firefox et Safari.

Internet explorer 8, 9 et 10 sont obsolètes depuis janvier 2016. Seul Internet explorer 11 est compatible.

# Page d'accueil

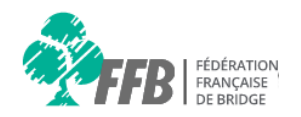

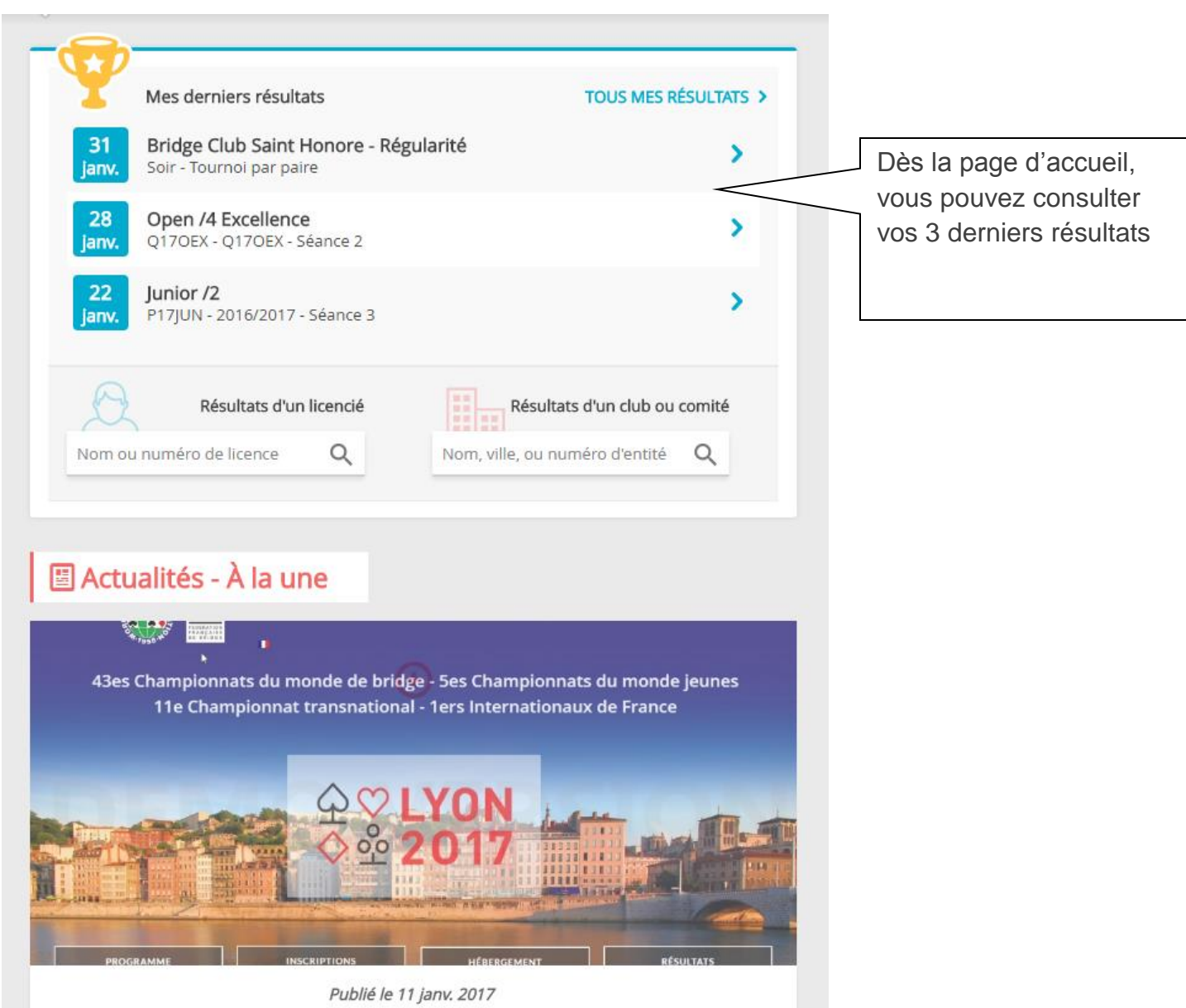

# Page d'accueil

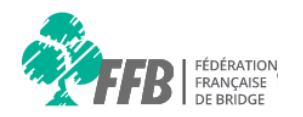

| Ŷ           | Mes derniers résultats                                            |      |                                | TOUS MES RÉSULTATS >          |                                            |
|-------------|-------------------------------------------------------------------|------|--------------------------------|-------------------------------|--------------------------------------------|
| 31<br>janv. | Bridge Club Saint Honore - Régularité<br>Soir - Tournoi par paire |      |                                | ,                             | Cliquez sur « tous mes<br>résultats » afin |
| 28<br>janv. | <b>Open /4 Excellence</b><br>Q17OEX - Q17OEX - Séance 2           |      |                                | >                             | d'accéder au bilan de la saison en cours   |
| 22<br>janv. | <b>Junior /2</b><br>P17JUN - 2016/2017 - Séance 3                 |      |                                | >                             |                                            |
| Q           | Résultats d'un lice                                               | ncié |                                | Résultats d'un club ou comité |                                            |
| Nom ou      | u numéro de licence                                               | Q    | Nom, ville, ou numéro d'entité | Q                             |                                            |
|             |                                                                   |      |                                |                               |                                            |

# Mes résultats 1/12

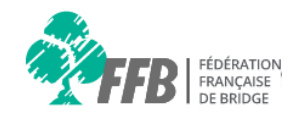

Le récapitulatif de tous vos tournois joués apparaît. Cliquez sur la ligne correspondante au tournoi que vous souhaitez consulter.

#### Mes résultats

| INFOS MEMBRE          | RÉSULTATS POINTS      | PRÉFÉRENCES consulter.                                                   |
|-----------------------|-----------------------|--------------------------------------------------------------------------|
| Date                  | Туре                  | Intitulé                                                                 |
| 31/08/2016            | Tournoi de régularité | La Celle Saint Cloud Renaissance Bridge - Après-midi - Tournoi par paire |
| 31/08/2016            | Simultané             | Simultané Resubridge - Le Colonial Bridge Club - Après-midi              |
| 31/08/2016            | Tournoi de régularité | Le Vesinet M.J.C. Bridge Club - Après-midi - Tournoi par paire           |
| 31/08/2016            | Tournoi de régularité | B. C. Orleans - Après-midi - Tournoi par paire                           |
| 31/08/2016            | Tournoi de régularité | Bridge Club De Gujan Mestras - Après-midi - Tournoi par paire            |
| 31/08/2016            | Tournoi de régularité | Garden Bridge Club - Après-midi - Tournoi par paire                      |
| 31/08/2016            | Tournoi de régularité | Bridge Club Quatre Trefles - Après-midi - Tournoi par paire              |
| 31/08/2016            | Tournoi de régularité | St Raphael-Frejus Bridge Club - Après-midi - Tournoi par paire           |
| 31/08/2016            | Tournoi de régularité | Bridge Club De Gujan Mestras - Soir - Tournoi par paire                  |
| 31/08/2016            | Simultané             | Rondes Société Générale - Bridge Club Victoria - Après-midi              |
| 1649/infos 31/08/2016 | Tournoi de régularité | Bridge Club De Dax - Après-midi - Tournoi par paire                      |

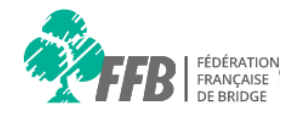

#### Résultats > La Celle Saint Cloud Renaissance Bridge > Tournoi de Régularité > 31/08/2016 > Après-midi

| ETOUR AU | X TOURNOIS | La ligne Nord/Sud s'afficher<br>premier. Cliquez sur EO po<br>afficher la ligne Est/Oues                                    | e en<br>our<br>st |                                   |           |       |
|----------|------------|----------------------------------------------------------------------------------------------------|-------------------|-----------------------------------|-----------|-------|
| Rang     | Rang th.   | Paire                                                                                                    |                   | 96                                | PE        | Bonus |
| 1        | 2          | Mme Annick DEMONCHAUX - M. Pierre DESCAZEAUX                                                                                |                   | 60,12                             | 107       | 49    |
| 2        | 2          | Mme Annie PAOLANTONI - Mme Annie KELLER                                                                                     |                   | 57,74                             | 70        | 11    |
| 3        | 4          | Mme Maria Luisa MENARD - Mme Claude Marie PICARD       Cliquez         Mme Appick NAMY - M. Apdre RIGOPOLILO       VOUS SOU |                   | sur la paire qu<br>naitez consult | ie<br>er. | 33    |
| 5        | 5          | M. Maurice MOULIN - M. Michel JOSSET                                                                                        |                   | 51,19                             | 28        | 4     |
| 6        | 7          | M. Francois-Xavier CASTET-BAROU - M. Christian BIJOTAT                                                                      |                   | 50,30                             | 18        | 21    |
| 7        | 5          | Mme Guenaelle DARCY - Mme Ghislaine BARBET                                                                                  |                   | 43,45                             |           |       |
| 8        | 9          | Mme Elisabeth GRIMANDI - Mme Joëlle MAURY                                                                                   |                   | 39,58                             |           | 16    |
| 9        | 8          | Mme Francoise AUDONNET - Mme Madeleine CANEL DE GAUDEMONT                                                                   |                   | 38,10                             |           |       |

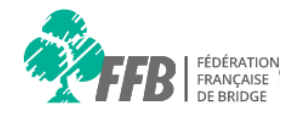

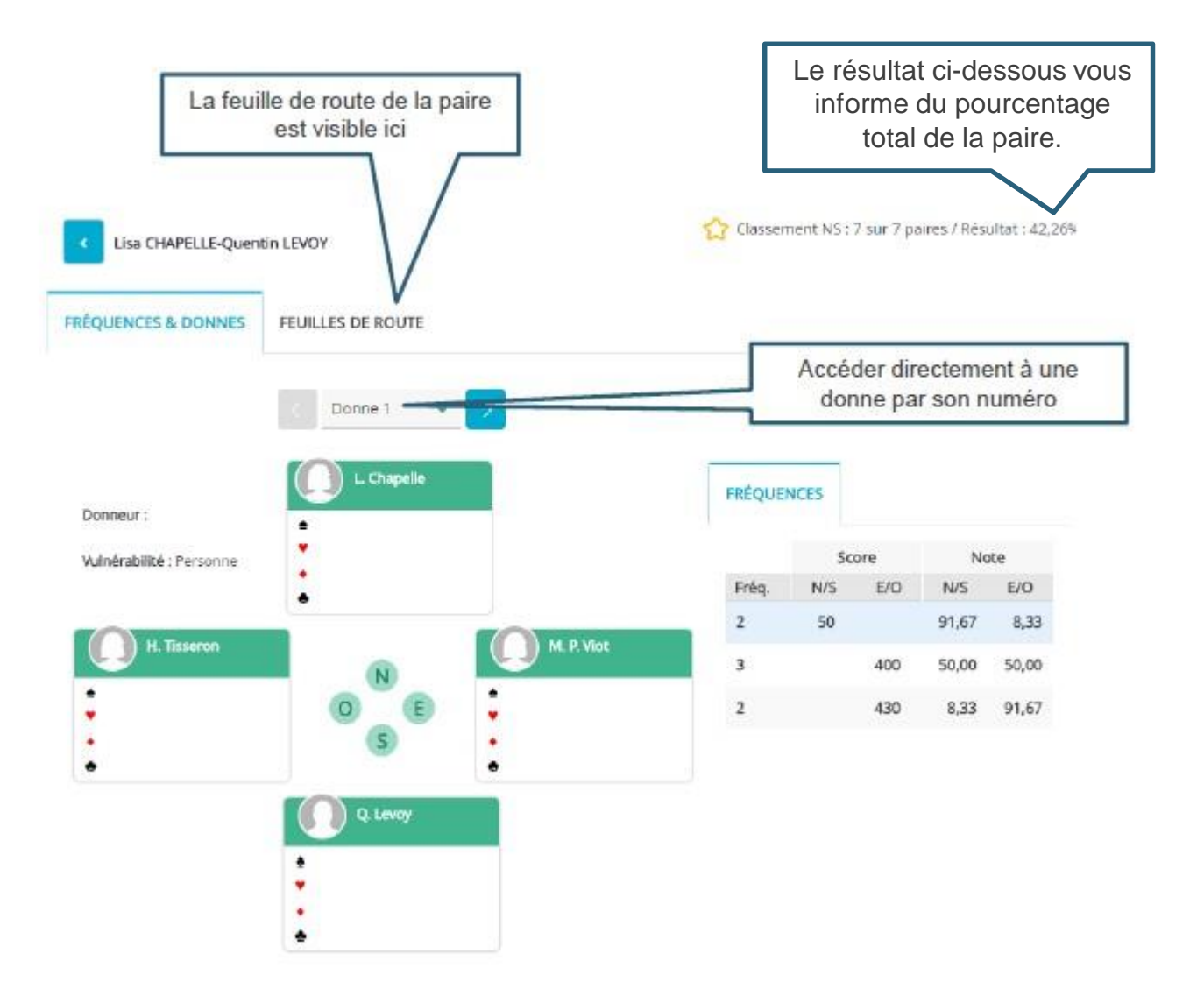

## Mes points 1/3

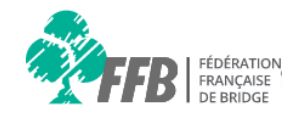

Vous pouvez également consulter vos points de la manière suivante :

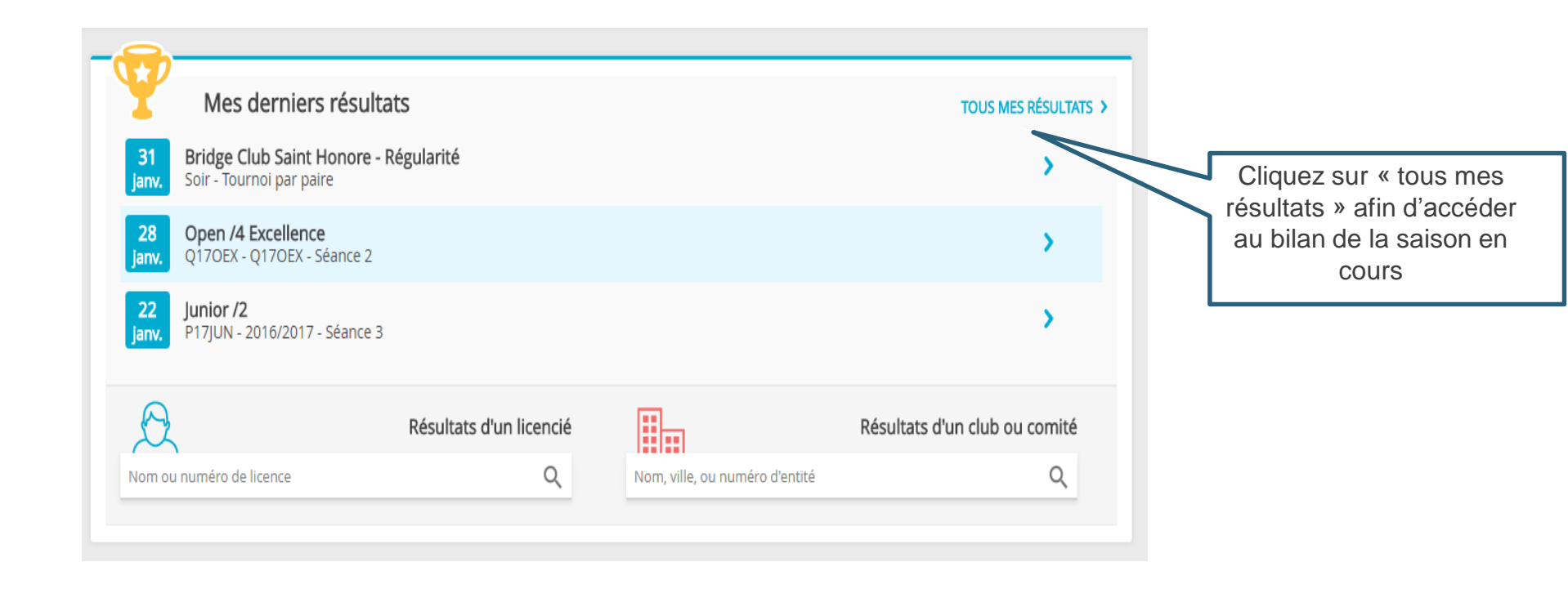

# Mes points 2/3

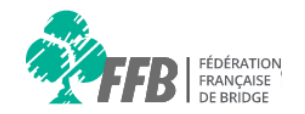

| Mes résultats        |                       | Cliquez sur l'onglet<br>« Points »                                       |
|----------------------|-----------------------|--------------------------------------------------------------------------|
| INFOS MEMBRE         | RÉSULTATS POINTS      | PRÉFÉRENCES                                                              |
| Date                 | Туре                  | Intitulé                                                                 |
| 31/08/2016           | Tournoi de régularité | La Celle Saint Cloud Renaissance Bridge - Après-midi - Tournoi par paire |
| 31/08/2016           | Simultané             | Simultané Resubridge - Le Colonial Bridge Club - Après-midi              |
| 31/08/2016           | Tournoi de régularité | Le Vesinet M.J.C. Bridge Club - Après-midi - Tournoi par paire           |
| 31/08/2016           | Tournoi de régularité | B. C. Orleans - Après-midi - Tournoi par paire                           |
| 31/08/2016           | Tournoi de régularité | Bridge Club De Gujan Mestras - Après-midi - Tournoi par paire            |
| 31/08/2016           | Tournoi de régularité | Garden Bridge Club - Après-midi - Tournoi par paire                      |
| 31/08/2016           | Tournoi de régularité | Bridge Club Quatre Trefles - Après-midi - Tournoi par paire              |
| 31/08/2016           | Tournoi de régularité | St Raphael-Frejus Bridge Club - Après-midi - Tournoi par paire           |
| 31/08/2016           | Tournoi de régularité | Bridge Club De Gujan Mestras - Soir - Tournoi par paire                  |
| 31/08/2016           | Simultané             | Rondes Société Générale - Bridge Club Victoria - Après-midi              |
| 649/infos 31/08/2016 | Tournoi de régularité | Bridge Club De Dax - Après-midi - Tournoi par paire                      |

# Mes points 2/3

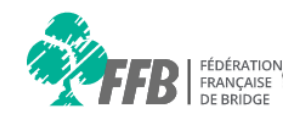

| Points des festivals    |                               |                                                 |                                        |                              |            |
|-------------------------|-------------------------------|-------------------------------------------------|----------------------------------------|------------------------------|------------|
|                         | T                             |                                                 |                                        |                              |            |
|                         | Aucun résulta                 | at pour les festivals                           | Vous accédez<br>triés par t<br>compéti | à vos po<br>ype de<br>itions | vints      |
| Points des simultanés   |                               |                                                 |                                        |                              |            |
| Nom du simultané        | Club                          | Dat                                             | e Moment                               | PE                           | PE<br>Bonu |
| Simultané Resubridge    | Le Colonial Bridge Club       | 21/09                                           | Après-mid                              | i 133                        | 3          |
| Rondes Société Générale | Bridge Club Victoria          | Le procede est le me<br>que pour l'onglet résul | me<br>tat. <mark>Après-mid</mark>      | i 126                        | 5          |
| Rondes Société Générale | Bridge Club Victoria          | Cliquez sur le tournoi o                        | (UC Après-mid                          | i 257                        | 45         |
| Rondes Société Générale | Bridge Club A.J.E.C. Chaville | vous souriaitez consult                         | zoro Après-mid                         | i 226                        | 11         |
| Rondes Société Générale | Bridge Club Du Roy Rene       | 30/08                                           | /2016 Après-mid                        | i 191                        | 17         |
|                         |                               |                                                 |                                        |                              |            |

#### Mes résultats suite 4/12

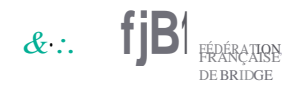

Vous pouvez également consulter vos résultats via le menu :

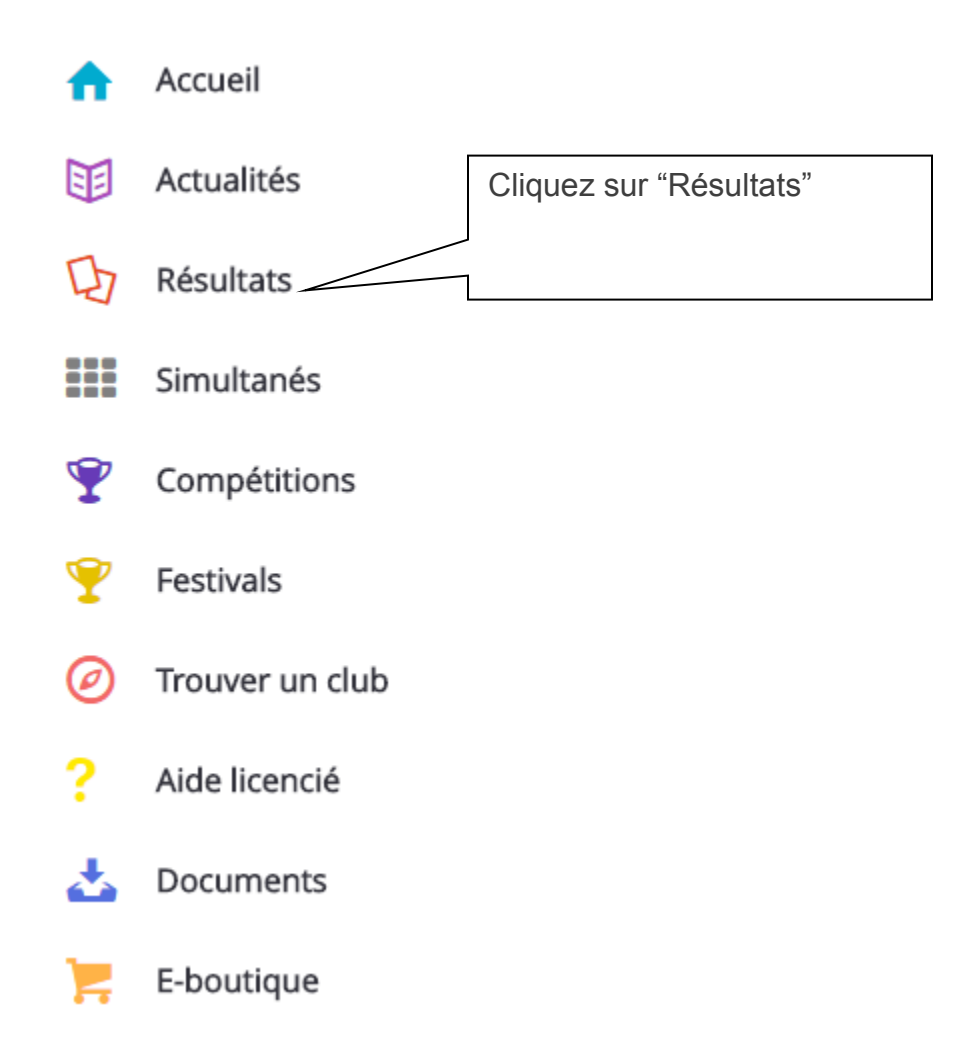

## Mes résultats suite 5/12

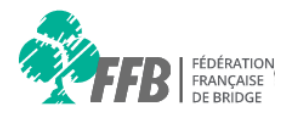

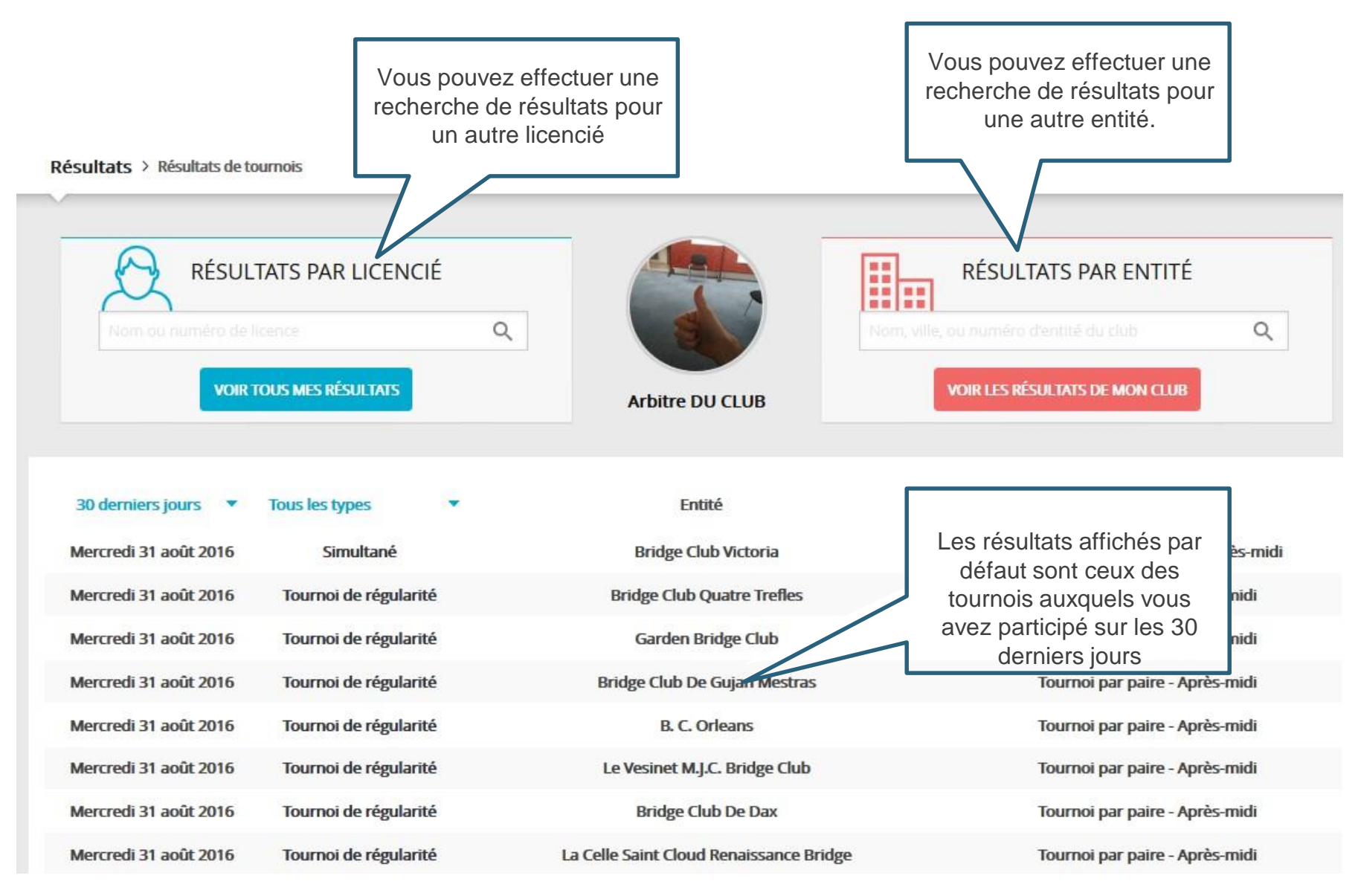

# Mes résultats suite 6/12

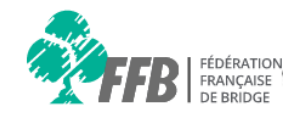

Résultats > Résultats de tournois

| RÉSULTATS I                                        | PAR LICENCIÉ            | ۹.                                                                 | RÉSULTATS PAR I            | ENTITÉ                           |
|----------------------------------------------------|-------------------------|--------------------------------------------------------------------|----------------------------|----------------------------------|
| VOIR TOUS ME                                       | IS RÉSULTATS            | Ce second filtre vous<br>permet de trier vos<br>tournois par type. | VOIR LES RÉSULTATS DE M    | ON CLUB                          |
| Mercre oût 2016                                    | Simultané               | Bridge Club Victoria                                               |                            | générale - Après-midi            |
|                                                    | régularité              | Bridge Club Quatre Trefles                                         | Cliquez sur le tournoi que | paire - <mark>A</mark> près-midi |
| Ce filtre vous permet or<br>retrouver vos tournois | de<br>régularité<br>par | Garden Bridge                                                      | vous souhaitez consulter   | paire - Après-midi               |
| période                                            | régularité              | Bridge club De Gujan Mestras                                       | Tournoi par                | paire - Après-midi               |
| Mercredi 31 aout 2016 Tou                          | mor de régularité       | B. C. Orleans                                                      | Tournoi par                | paire - <mark>Après-mid</mark> i |
| Mercredi 31 août 2016 Tou                          | rnoi de régularité      | Le Vesinet M.J.C. Bridge Club                                      | Tournoi par                | paire - Après-midi               |
|                                                    | rnoi de régularité      | Bridge Club De Dax                                                 | Tournoi par                | paire - Après-midi               |
| Mercredi 31 aout 2016 Iou                          | noi de regularite       | 0                                                                  |                            | • •                              |

## Mes résultats suite 7/12

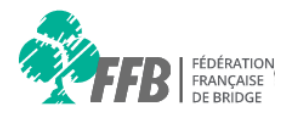

| CRETOUR AUX | TOURNOIS<br>CLUBS-PA | TÉLÉCHARGER LE LIVRET IM         | PRIMER 😝                | La liste de<br>Nord/Sud<br>défaut. Cliqu<br>pour affic<br>Est/0 | es paires en<br>s'affiche par<br>uez sur « EO »<br>her celle en<br>Ouest. |            | Total des p | aires: 635 |
|-------------|----------------------|----------------------------------|-------------------------|-----------------------------------------------------------------|---------------------------------------------------------------------------|------------|-------------|------------|
| Rang        | Rang th.             | Tous les clubs                   |                         | Paire                                                           |                                                                           | 96         | PE          | Bonus      |
| 1           | 25                   | Cannois Bridge Club              | M. Bruno BARDIN - M. A  | ndre BAYLAC                                                     |                                                                           | 71,38      | 891         | 30         |
| 2           | 10                   | Marignane Bridge Club            | M. Jean Francois MACAI  | RE - Mme Armelle M                                              | MACAIRE                                                                   | 67,98      | 662         | 17         |
| 3           | 48                   | Mikaela Park Bridge Club         | M. Joseph MAREY - M. P  | ierre STAHL                                                     |                                                                           | 67,71      | 555         | 41         |
| 4           | 120                  | Bridge Club Victoria             | M. Bernard ORES - M. G  | uy HAZAN                                                        |                                                                           | 65,71      | 490         | 83         |
| 5           | 182                  | Bridge Club Montbonnot           | M. Jean Claude LAIR - M | . Bernard BODIN                                                 | Cliquez sur la p                                                          | paire que  | 445         | 116        |
| 6           | 6                    | Villeneuve Loubet Bridge Club    | Mme Dominique PILET     | M. Philippe BRL                                                 | vous souhaitez                                                            | consulter. | 410         | 9          |
| 7           | 170                  | Bridge Club Paris Plm            | Mme Yvonne DADOUN       | - Mme Gabrielle ME                                              | ENARD                                                                     | 63,81      | 384         | 98         |
| 8           | 10                   | Avranches Bridge Club            | Mme Madeleine GALOP     | IN - Mme Anna NG                                                | UYEN HUY LAI                                                              | 63,33      | 362         | 10         |
| 9           | 81                   | Bridge Club D'Antony             | Mme Claudine FERTE - N  | A. Claude LEROY                                                 |                                                                           | 63,15      | 343         | 44         |
| 10          | 102                  | Cercle Sembat Bridge De Boulogne | M. Sylvain LEWI - Mme M | vichele MAROIS                                                  |                                                                           | 63,04      | 327         | 52         |

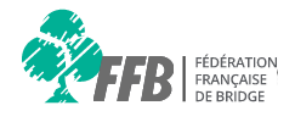

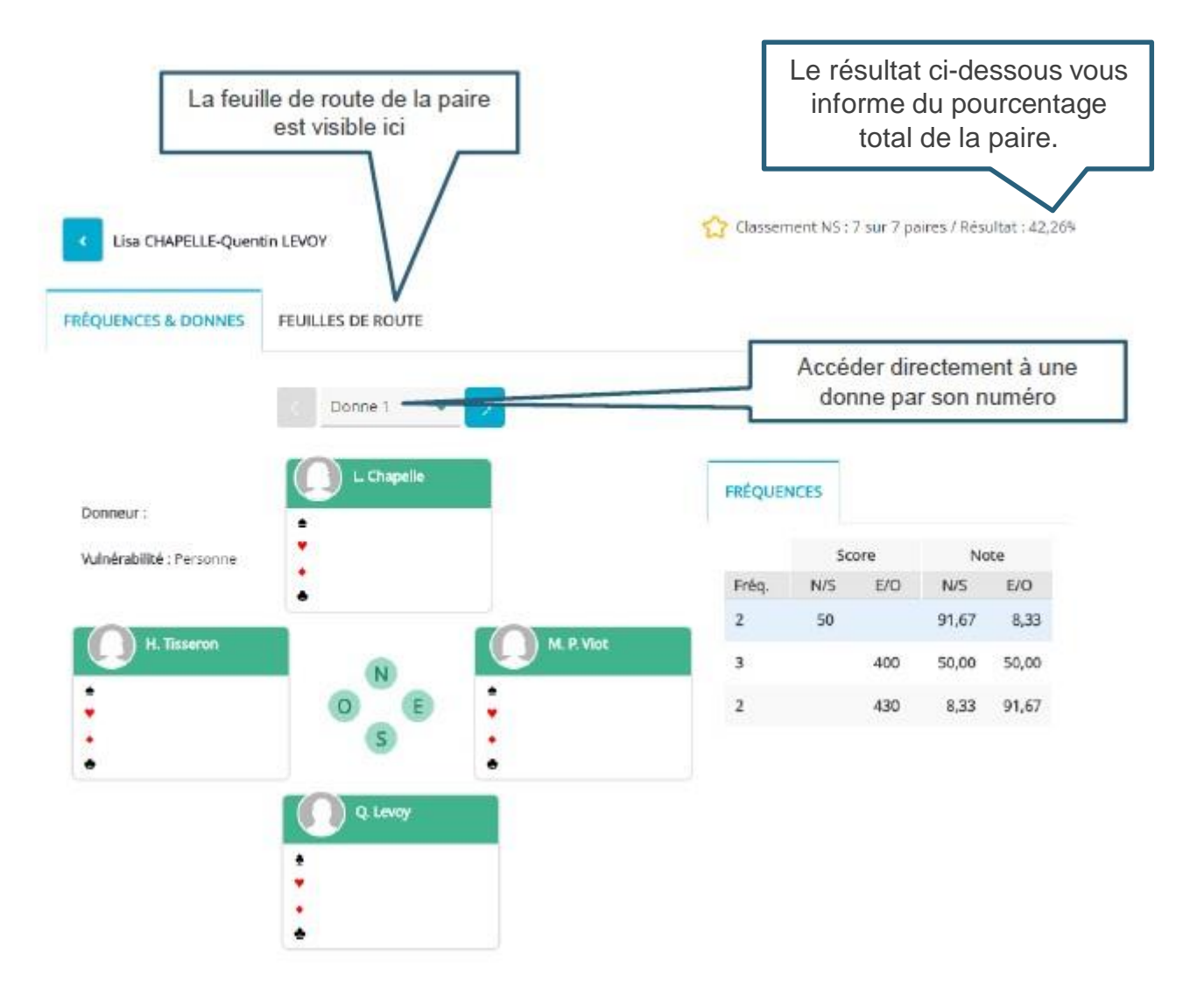

# Mes résultats suite 9/12

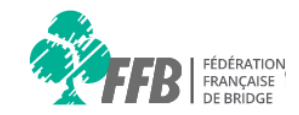

|       | RÉSULTATS                                             | Pou<br>rés<br>licenci<br>ou sor<br>cliqu<br>s PAR LICENCIÉ | ur rechercher les<br>sultats d'un autre<br>é, indiquez son nom<br>n n° de licence. Puis<br>uez sur le licencié<br>souhaité. | RÉSULTATS PAR ENTITÉ<br>ville, ou numéro d'entité du club | Q           |
|-------|-------------------------------------------------------|------------------------------------------------------------|----------------------------------------------------------------------------------------------------|-----------------------------------------------------------|-------------|
|       | 00000109 - BART<br>00001016 - GUIZ<br>00001024 - GULI | THELCONY Hubert                                            | Arbitre DU CLUB                                                                                                    | OIR LES RÉSULTATS DE MON CLUB                             |             |
| 30 c  | 00001074 - KRIK                                       | ORIAN Aram                                                 | Bridge Club Victoria                                                                                                    |                                                           | Rondes soci |
| Merci | redi 31 août 2016                                     | Tournoi de régularité                                      | Bridge Club Quatre Trefl                                                                                                    | es                                                        | Tournoi     |
| Merci | redi 31 août 2016                                     | Tournoi de régularité                                      | Garden Bridge Club                                                                                                    |                                                           | Tournoi     |
| Merci | redi 31 août 2016                                     | Tournoi de régularité                                      | Bridge Club De Gujan Mes                                                                                                    | stras                                                     | Tournoi j   |
| Merci | redi 31 août 2016                                     | Tournoi de régularité                                      | B. C. Orleans                                                                                                    |                                                           | Tournoi     |
| Merci | redi 31 août 2016                                     | Tournoi de régularité                                      | Le Vesinet M.J.C. Bridge C                                                                                                  | lub                                                       | Tournoi j   |
| Merci | redi 31 août 2016                                     | Tournoi de régularité                                      | Bridge Club De Dax                                                                                                    |                                                           | Tournoi p   |
| Merci | redi 31 août 2016                                     | Tournoi de régularité                                      | La Celle Saint Cloud Renaissand                                                                                             | ce Bridge                                                 | Tournoi p   |
| Merci | redi 31 août 2016                                     | Tournoi de régularité                                      | Bridge Club Du Saleve                                                                                                    | ē.                                                        | Tournoi p   |
| Merci | redi 31 août 2016                                     | Tournoi de régularité                                      | St Raphael-Frejus Bridge C                                                                                                  | Club                                                      | Tournoi p   |
| Merci | redi 31 août 2016                                     | Tournoi de régularité                                      | Bridge Club De Gujan Mes                                                                                                    | stras                                                     | Tourr       |
| Merci | redi 31 août 2016                                     | Simultané                                                  | Le Colonial Bridge Club                                                                                                    | 2                                                         | Simultané   |
| Mar   | di 30 août 2016                                       | Tournoi de régularité                                      | Bridge Club De Saintes                                                                                                    | s                                                         | Tournoi j   |
| Mar   | di 30 août 2016                                       | Tournoi de régularité                                      | Abc Saint Maur Bridge Cl                                                                                                    | ub                                                        | Tournoi p   |
| Mar   | di 30 août 2016                                       | Tournoi de régularité                                      | B. C. Orleans                                                                                                    |                                                           | Tournoi r   |

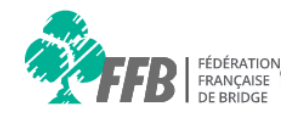

| RÉSUL                    | TATS PAR LICENCIÉ     | Q | Jacques BOULY      | RÉSULTATS P<br>Nom, ville, ou numéro d'entité d<br>VOIR LES RÉSULTATS | PAR ENTITÉ     |
|--------------------------|-----------------------|---|--------------------|-----------------------------------------------------------------------|----------------|
| 30 derniers jours 🔹      | Tous les types        | • | Entité             | Intitul                                                               | é              |
| Mardi 30 août 2016       | Tournoi de régularité |   | Amiens Bridge Club | Tournoi par paire                                                     | e - Après-midi |
| Mardi 23 août 2016       | Tournoi de régularité |   | Amiens Bridge Club | Tournoi par paire                                                     | e - Après-midi |
| Mardi 9 août 2016        | Tournoi de régularité |   | Amiens Bridge Club | Cliquez sur le tournoi que                                            | - Après-midi   |
| Vendredi 29 juillet 2016 | Tournoi de régularité |   | Amiens Bridge Club | vous souhaitez consulter.                                             | - Après-midi   |
| Mardi 26 juillet 2016    | Tournoi de régularité |   | Amiens Bridge Club | même que précédemment.                                                | - Après-midi   |
| Vendredi 8 juillet 2016  | Tournoi de régularité |   | Amiens Bridge Club | Tournoi par paire                                                     | - Après-midi   |
| Mardi 5 juillet 2016     | Tournoi de régularité |   | Amiens Bridge Club | Tournoi par paire                                                     | e - Après-midi |

# Mes résultats suite 11/12

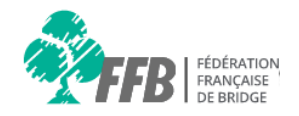

| Résultats > Résultats de t<br>RÉSULTATS<br>Nom ou numéro de<br>VOIR TOUS ( | ournois<br>5 PAR LICENCIÉ<br>e licence Q<br>MES RÉSULTATS | Arbitre DU CLUB          | RÉSULTATS PAR ENTITÉ<br>Strasbourg<br>2100000 - Alsace<br>2100019 - Cercle De Bridge | Po<br>résulta<br>indiqu<br>d'ent<br>cli | ur rechercher les<br>ts d'une autre entité,<br>lez son nom, son n°<br>ité ou sa ville. Puis<br>quez sur l'entité<br>souhaitée |
|----------------------------------------------------------------------------|-----------------------------------------------------------|--------------------------|--------------------------------------------------------------------------------------|-----------------------------------------|----------------------------------------------------------------------------------------------------|
| 30 derniers jours 💌                                                        | Tous les types 🔹                                          | Entité                   | 2100020 - Club Universitaire De<br>Bridge                                            |                                         |                                                                                                    |
| Mercredi 31 août 2016                                                      | Simultané                                                 | Bridge Club V            | ictoria                                                                              | Rondes socié                            |                                                                                                    |
| Mercredi 31 août 2016                                                      | Tournoi de régularité                                     | Bridge Club Quat         | re Trefles                                                                           | Tournoi p                               |                                                                                                    |
| Mercredi 31 août 2016                                                      | Tournoi de régularité                                     | Garden Bridg             | e Club                                                                               | Tournoi p                               |                                                                                                    |
| Mercredi 31 août 2016                                                      | Tournoi de régularité                                     | Bridge Club De Guj       | an Mestras                                                                           | Tournoi p                               |                                                                                                    |
| Mercredi 31 août 2016                                                      | Tournoi de régularité                                     | B. C. Orlea              | ins                                                                                  | Tournoi p                               |                                                                                                    |
| Mercredi 31 août 2016                                                      | Tournoi de régularité                                     | Le Vesinet M.J.C. B      | ridge Club                                                                           | Tournoi p                               |                                                                                                    |
| Mercredi 31 août 2016                                                      | Tournoi de régularité                                     | Bridge Club D            | e Dax                                                                                | Tournoi p                               |                                                                                                    |
| Mercredi 31 août 2016                                                      | Tournoi de régularité                                     | La Celle Saint Cloud Rer | naissance Bridge                                                                     | Tournoi p                               |                                                                                                    |
| Mercredi 31 août 2016                                                      | Tournoi de régularité                                     | Bridge Club Du           | I Saleve                                                                             | Tournoi p                               |                                                                                                    |
| Mercredi 31 août 2016                                                      | Tournoi de régularité                                     | St Raphael-Frejus B      | Bridge Club                                                                          | Tournoi p                               |                                                                                                    |
| Mercredi 31 août 2016                                                      | Tournoi de régularité                                     | Bridge Club De Guj       | an Mestras                                                                           | Tourn                                   |                                                                                                    |
| Mercredi 31 août 2016                                                      | Simultané                                                 | Le Colonial Brid         | lge Club                                                                             | Simultané r                             |                                                                                                    |
| Mardi 30 août 2016                                                         | Tournoi de régularité                                     | Bridge Club De           | Saintes                                                                              | Tournoi p                               |                                                                                                    |
| Mardi 30 août 2016                                                         | Tournoi de régularité                                     | Abc Saint Maur B         | ridge Club                                                                           | Tournoi p                               |                                                                                                    |
| Mardi 30 août 2016                                                         | Tournoi de régularité                                     | B. C. Orlea              | ins                                                                                  | Tournoi p *                             |                                                                                                    |

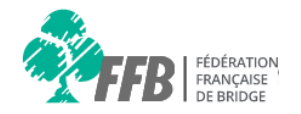

| RÉSULTATS PAR LICENCIÉ Nom ou numéro de licence Q VOIR TOUS MES RÉSULTATS |                       | RÉSULTATS PAR LICENCIÉ<br>Nom ou numéro de licence Q<br>VOIR TOUS MES RÉSULTATS<br>Cercle De Bridge<br>Strasbourg |                                                       |  |  |
|---------------------------------------------------------------------------|-----------------------|----------------------------------------------------------------------------------------------------|-------------------------------------------------------|--|--|
| 30 derniers jours 💌                                                       | Tous les types 💌      | Entité                                                                                                    | Intitulé                                              |  |  |
| Lundi 29 août 2016                                                        | Tournoi de régularité | Cercle De Bridge Strasbourg                                                                                       | Cliquez our le tournei que - Après-midi               |  |  |
| Jeudi 25 août 2016                                                        | Tournoi de régularité | Cercle De Bridge Strasbourg                                                                                       | vous souhaitez consulter.                             |  |  |
| Mercredi 24 août 2016                                                     | Tournoi de régularité | Cercle De Bridge Strasbour                                                                                        | Le principe est toujours le<br>même que précédemment. |  |  |
| Lundi 22 août 2016                                                        | Tournoi de régularité | Cercle De Bridge Strasbourg                                                                                       | Tournoi par paire - Après-midi                        |  |  |
| Jeudi 18 août 2016                                                        | Tournoi de régularité | Cercle De Bridge Strasbourg                                                                                       | Tournoi par paire - Après-midi                        |  |  |
| Mercredi 17 août 2016                                                     | Tournoi de régularité | Cercle De Bridge Strasbourg                                                                                       | Tournoi par paire - Après-midi                        |  |  |